## **GUIA RAPIDA DE USUARIO**

Ariba

IBERTY

## Supplier Enablement – Proceso de Corrección Factura Rechazada

Recibira una notificación de rechazo de factura (<u>ordersender-prod@ansmtp.ariba.com / network\_accounts@ariba.com</u>) - Ir a VER FACTURA - Ingresar sus credenciales – En la pestaña de detalles dirigirse a la sección de comentarios verificar el motivo de rechazo – Luego IR a Editar y volver a enviar.

| SAP Ariba 📉                                                |                                                                                                    | SAD Business Network - Cuenta Enterprise Kooo se muean                                                                                                    | PT               |  |  |
|------------------------------------------------------------|----------------------------------------------------------------------------------------------------|----------------------------------------------------------------------------------------------------|------------------|--|--|
| Su cliente LiLAC Services L                                | Td. actualizó su factura en Ariba Network. Haga clic en Ver factura para iniciar sesión en su cuenta de Ariba Network (ANID: AN01572344547).                                                                                                    | Factura: 2367                                                                                                    | mpletado         |  |  |
| País<br>Cliente<br>Número de factura<br>Estatus de factura | PA<br>LILAC Services LTd.<br>4200003020<br>Rechazado                                                                                                    | Editar     Crear abono de artículo en línea     Copiar esta factura     Imprimir     Descargar PDF +     Exportar CMML       Detalles     Pagos programados     Histórico                                                                                                    |                  |  |  |
| Razón para rechazar:                                       | Comment: Se rechaza presentación numero de factura incorrecta. (Karyn Toribio, 2021-09-02T07:11:21-07:30)[Line item: Line Number:3 Part Number:null<br>Description:Withholding Tax (auto-generated) Exceptions: Withholding Tax - Under Tax Variance The withholding tax amount specified on the linvoice line item, \$0.00<br>USD, is less than the line item's calculated withholding tax amount, \$10.50 USD, and the difference is not within the tolerance defined in your configuration. Retención<br>fiscal. Variación de impuesto por insufficiencia E importe de la retención fiscal especificado en el articulo en linea de la factura, \$0.00 USD, es inferior al importe de la<br>retención fiscal calculada del articulo en linea, \$10.50 USD, y la diferencia no se encuentra dentro de la tolerancia definida en su configura | Factura rechazada:<br>Ratones:<br>12: Wrong Contract<br>Comment: test (Carlos Lee, 2021-09-23T08-05-23-07.00)Line item: Line Number:Not Available Description:Test 2 Exceptions: PO Received Quantity Variance The Invoice item's quantity, 2, is greater than the order                                                                                                    |                  |  |  |
| Importe parcial                                            | 0.00 Ver factura                                                                                                    | quantity. 0.Line item: Line Number 2 Part Number: Description Puerto Rico Exceptions: Tax Calculation Failed Tax Calculation has failed for this invoicel. The Number: 2 Part Number: Description: Number: Description: Puerto Rico Exception<br>Special Handling Variance: The handling amount on the invoice, \$100,00 USD, has exceeded the tolerance specified by your organization. Further evaluation is required. Line item: Line Number: 5 Part Number: Description: Puerto Rico Exception<br>Calculation in the Rice and the Rice and the Rice and the Rice and the Rice and the Rice and Rice and Rice an | ns:<br>ions: Tax |  |  |

En la sección de número de factura colocar un digito o símbolo hacia la izquierda (0, . Fact etc...) delante del número de factura hasta que desaparezca el error en rojo –Colocar la fecha de factura aunque ya este populada – En la cabecera verificar el adjunto que sea el correcto - Ir a Seleccionar archivo/Choose File – ADJUNTAR DOCUMENTO (Documento en PDF no mayor de 100MB sin caracteres especiales ni espacios). Ir a Añadir Adjunto/Add Attachment

| SAP Business Network - Cuenta Enterprise MODO DE PRUEBA | ← Volver a vista clásica                                        | () (PT)                                       | *Attachments                                                | 6 <u>3</u> 2 |
|---------------------------------------------------------|-----------------------------------------------------------------|-----------------------------------------------|-------------------------------------------------------------|--------------|
|                                                         |                                                                 |                                               | The total size of all attachments cannot exceed 100MB       | _            |
| Editar factura                                          |                                                                 | Actualizar Salir Siguiente                    | Choose File No file chosen Add Attachme                     | nt           |
|                                                         |                                                                 |                                               | Name                                                        | Size         |
| T Ochasara da la factura                                |                                                                 |                                               | NATCO.pdf                                                   | 5842         |
| Cabecera de la factura                                  |                                                                 | ★ Indica campo necesario Agregar a cabecera ▼ | Ly Delete                                                   |              |
| Resumen                                                 |                                                                 |                                               |                                                             |              |
| Pedido de compra: 420000820                             | Subtotal: \$100,00 USD                                          | Ver/Editar direcciones                        |                                                             |              |
| Factura Nº:* 0000221                                    | Impuesto total: \$4,00 USD<br>Importe bruto total: \$104,00 USD |                                               | Maximents                                                   |              |
| Fecha de la factura:* 13 may 2021                       | importe totta all' \$104.00 USD                                 |                                               | 1 The total size of all attachments cannot exceed \$200/8 2 | Penne        |
| Descripción del servicio:                               | Importe adeudado: \$104,00 USD                                  |                                               | Cross File to file chosen                                   |              |
| ID fiscal del proveedor:                                |                                                                 |                                               |                                                             |              |

Necesitas Ayuda? Contactar al purchasinghelpdesk@lla.com

## GUIA RAPIDA DE USUARIO

## Supplier Enablement – Proceso de Corrección Factura Rechazada

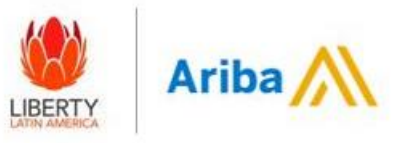

En la sección de añadir categoría de impuestos – Seleccionar CODIGO DE IMPUESTO del listado e Agregar Lineas/Add to Included Lines

| Line Items               | · · ·                                                                 | =                     |
|--------------------------|-----------------------------------------------------------------------|-----------------------|
| Insert Line Item Options | 2 6% OB / Omzetbelasting Shipping Documents Special Handling Discount | Add to Included Lines |

Sección de línea de la Orden – Seleccionar el valor o cantidad que va a ser facturado (en base a como ha sido generada la orden- Servicio o Material) luego hacer clic en ACTUALIZAR e Ir a SIGUIENTE.

| No. Include           | Type Part #<br>MATERIAL Not Available | Description<br>Material | Customer Part # | 1 Quantity                  | Unit                | Unit Price | Subtotal<br>\$1,000.00 USD |   | Insertar o | pciones de  | artículo en li | ínea                 |                        |              |
|-----------------------|---------------------------------------|-------------------------|-----------------|-----------------------------|---------------------|------------|----------------------------|---|------------|-------------|----------------|----------------------|------------------------|--------------|
| Tax                   | Category: * 6% OB / Omzetbelasting    | ~                       |                 | Taxable Amount:<br>Rate(%): | \$1,000.00 USD<br>6 |            | Remove                     |   |            |             | Ca             | tegoría de impuesto: | -3,5% Retención fiscal | / Withholdin |
|                       | Description: Ornzetbelasting Regime:  | Ĭ                       |                 | Tax Amount:                 | \$60.00 USD         |            |                            |   |            | N°          | Incluir        | Tipo                 | Nº de pieza            | Des          |
| Line Item Actions + D | iete                                  |                         |                 |                             | 2                   |            | 3                          | 3 |            | 1           | ۲              | SERVICIO             | No disponible          | non          |
|                       |                                       |                         |                 |                             | Up                  | date       | Exit Next                  |   | Las lín    | eas excluid | las no puede   | n modificarse.       |                        |              |

Nota: Para excluir líneas debe seleccionar la opcion incluir y el mismo cambiara a gris.

Validar la información y luego ir a Enviar (La factura será enviada a cuentas por pagar vía correo y la misma será revisada y procesada)

| Confirm and a shred this document. It will not be electronically                             | imped according to the countries of origin and destination of involve. The docum                                                                         | ent's origination country is tighted and                                                                  | a Artillar. The documents destination country is Trip                                                                   | infand and Toleann |
|----------------------------------------------------------------------------------------------|----------------------------------------------------------------------------------------------------|----------------------------------------------------------------------------------------------------|----------------------------------------------------------------------------------------------------|--------------------|
| Standard Invoice                                                                             | g no nuoving in the contrast of angel into opposition of interes. The accurate                                                                           |                                                                                                    | a restance. The decision of decision does not be a rest                                                                 | and the society.   |
| Inscire Number: VOUJON<br>Inscire Date: Meeday<br>Original Parchase Oxfer: 4200000           | NFUDVA0213<br>21 May 2021 (5:46 AM GMT 05:00<br>315                                                                                                    | Subtotal<br>Total Tac<br>Total Geos Amount<br>Total Amount without Tac<br>Total Net Amount:<br>Amount Dae | \$1,000.00 USD<br>\$60.00 USD<br>\$1,060.00 USD<br>\$2,060.00 USD<br>\$3,060.00 USD<br>\$3,060.00 USD<br>\$3,060.00 USD |                    |
| REMIT TO:                                                                                    | Bill, TO:                                                                                                    |                                                                                                    | SUPPLIER:                                                                                                    |                    |
| LLac test Caracao - TEST<br>Postal Address:<br>337 Sta Maria<br>toronto AB MIH 194<br>Canada | Columbus Communications Thirded Ltd<br>Posal Address (Default)<br>Ltd 100 Service Corposate Perk<br>Tinoldy<br>Tinoldy and Stolega<br>Address ID: 171280 |                                                                                                    | LLac test Curacao - TEST<br>Postal Address:<br>337 Sis Maria<br>Williensted<br>Netherlands Antilies                     |                    |

Necesitas Ayuda? Contactar al purchasinghelpdesk@lla.com